# Cisco Web ã,»ã,ãf¥ãfªãf†ã,£ ã,¢ãf—ãf©ã,¤ã,¢ãf³ã,¹ã�«ã�Šã�'ã,< FTP �証ãf�ã,¤ãfťã,¹ã�®è,,†å¼±æ€§

A.¢ãf‰ãf�ã,¤ã,¶ãfªãf¼ID : cisco-sa-20180307-wsa
 â^�å...¬é-<æ—¥ : 2018-03-07 16:00</li>
 ãf�ãf¼ã,ãf§ãf³ 1.0 : Final
 CVSSã,¹ã,³ã,¢ : 7.3
 å>žé�¿Ç- : No workarounds available
 Cisco ãf�ã,° ID : CSCvf74281

<u>CVE-2018-</u> 0087

## 日本語ã�«ã,^ã,<æf...å ±ã�<sup>−</sup>ã€�è<±èªžã�«ã,^ã,<原æ–‡ã�®é�žå...¬å¼�ã∢

# æ¦,è¦�

Cisco Web ã,»ã,ãf¥ãf<sup>a</sup>ãf†ã,£ ã,¢ãf—ãf©ã,¤ã,¢ãf<sup>3</sup>ã,¹ï¼^WSA)ã�® FTP

ã,µãf¼ãf�ã�«ã�Šã�'ã,<è"†å¼±æ€§ã�«ã,^ã,Šã€�未èª�証ã�®ãfªãf¢ãf¼ãf^æ"»æ′f者ã�Œâ FTP

Ĩ,µãf¼ãf�ã�«ãfã,°ã,¤ãf³ã�§ã��ã,‹å�¯èf½æ€§ã�Œã�,ã,Šã�¾ã�™ã€,ã�Ÿã� ã�—ã€�æœ%

��è"†å¼±æ€§ã�¯ã€�FTP ã�§ãf¦ãf¼ã,¶

ã,<sup>–</sup>ãf¬ãf‡ãf<sup>3</sup>ã,·ãf£ãf«ã�Œæ£ã�—ã��碰èª�ã�•ã,Œã�ªã�"ã�"ã�¨ã�«èµ·å› ã�—ã�¦ã�Šã,Š IP ã,¢ãf‰ãf¬ã,¹ã�« FTP

接ç¶šã�•ã,Œã,‹ã�"ã�¨ã�§ã€�ä,�æ£å^©ç"¨ã�•ã,Œã,‹å�¯èf½æ€§ã�Œã�,ã,Šã�¾ã�™ã€,ä, Cisco WSA � FTP

ã,µãf¼ãf�ã�«ãfã,°ã,¤ãf³ã�§ã��ã,<ã,^ã�†ã�«ã�ªã,<å�¯èf½æ€§ã�Œã�,ã,Šã�¾ã�™ã€,

ĩa, ĩa, ĩã, ĩã�¯ã�"ã�®è,,†å¼±æ€§ã�«å¯¾å‡¦ã�™ã, ĩa,½ãf•ãf^ã,¦ã,§ã,¢ã,¢ã,fãffãf—ãf‡ãf¼ãf^ã,'ãfªãfªãf½

��ã,¢ãf‰ãf�ã,¤ã,¶ãfªã�¯ã€�次ã�®ãfªãf³ã,¯ã,^ã,Šç¢°èª�ã�§ã��ã�¾ã�™ã€, https://sec.cloudapps.cisco.com/security/center/content/CiscoSecurityAdvisory/cisco-sa-20180307-wsa

該å¹/2"裹/2å"

#### è,,†å¼±æ€§ã�®ã�,ã,<製å"�

��è"†å¼±æ€§ã�¯ã€�ä»®æf³ã,¢ãf—ãf©ã,¤ã,¢ãf³ã,¹ã�Šã,^ã�³ãf�ãf¼ãf‰ã,¦ã,§ã,¢ ã,¢ãf—ãf©ã,¤ã,¢ãf³ã,¹ä¸Šã�§å®Ÿè¡Œã�•ã,Œã�¦ã�"ã,‹ã€�WSA ã,½ãf•ãf^ã,¦ã,§ã,¢ç"¨ Cisco AsyncOS 10.5.1

���ã,Œã�‹ã�®ãfªãfªãf¼ã,¹ã�«å½±éŸ¿ã�—ã�¾ã�™ã€,影響ã,'å�—ã�'ã,‹ã,½ãf•ã ãfªãfªãf¼ã,¹ã�®è©³ç´°ã�«ã�¤ã�"ã�¦ã�<sup>−</sup>ã€�本ã,»ã,ãf¥ãfªãf†ã,£ ã,¢ãf‰ãf�ã,¤ã,¶ãfªã�®ã€Œ<u>ä;®æ£æ\_ã�;ã,½ãf•ãf^ã,¦ã,§ã,¢ã€�ã,»ã,¯ã, ãf§ãf³ã,'å�,ç...§ã�—ã</u>

### FTP è¨å®šçжæ³�ã�®ç¢°èª�

ç®jç�†ã,¤ãf<sup>3</sup>ã,¿ãf¼ãf•ã,§ã,¤ã,<sup>1</sup>ã�® FTP

è¨å®šçжæ³�ã,′碰èª�ã�™ã,‹ã�«ã�¯ã€�ç®;ç�†è€...権é™�ã�§ã€�æ¬;ã�® 3 ���ã�;ã�,,ã�šã,Œã�‹ã�®æ–¹æ³•ã,′実æ–½ã�—ã�¾ã�™ã€,

管ç�†è€...ã�¯ã€�showconfig

ã,³ãfžãf³ãf‰ã,'実è;Œã�™ã,<ã�"ã�°ã�§ã€�ç®;ç�†ã,¤ãf³ã,¿ãf¼ãf•ã,§ã,¤ã,¹ã�® *ftpd* ãf�ãf¼ãf^ã�®è¨å®šçжæ³�ã,'ãf�ã,§ãffã,¯ã�§ã��ã�¾ã�™ã€,

<#root>

ciscowsa>

showconfig

ciscowsa>

ifconfig

> EDIT

[]> 1

Y

]>

*FTP*  $\dot{e}^{"a}$ ® $\dot{s}_{c}\dot{S}$ ¶ $a^{3}$  $\phi$  $\tilde{a}$ , 'c $c^{\circ}\dot{e}^{\circ}\phi$  $\tilde{a}\phi$ <sup>™</sup> $\tilde{a}$ , ' $\tilde{a}\phi$ '' $\tilde{a}$ ,  $\phi$  $\tilde{a}\phi$ ®c¬¬ 2  $\tilde{a}\phi$ ®ce-1 $a^{3}$ •

管ç�†è€...ã�¯ã€�ifconfig ã,³ãfžãf³ãf‰ã,'実è;Œã�™ã,<ã�"ã�§ã€�FTP

è¨å®šçжæ³�ã,′ãf�ã,§ãffã,¯ã�§ã��ã�¾ã�™ã€,ä、è<sup>™</sup>ã�®ä¾‹ã�§ã�¯ã€�ç®jç�†ã,¤ãf³ã, FTP

�è¨å®šã�•ã,Œã�¦ã�"ã,<ã�"ã�¨ã�Œã,�ã�<ã,Šã�¾ã�™ã€,è§′ã�<ã�£ã�"å†...ã�®

*Y å*€¤ã�Œç�¾åœ¨ã�®è¨å®šã,′èj¨ã�—ã�¦ã�"ã�¾ã�™ã€,

<#root>

Choose the operation you want to perform:

- DETAILS - Show details of an interface.

Enter the number of the interface you wish to edit.

Do you want to enable FTP on this interface? [

- NEW - Create a new interface. - EDIT - Modify an interface. - DELETE - Remove an interface. *FTP*  $\dot{e}$   $\ddot{a}$   $\otimes$   $\dot{s}_{\zeta} \dot{S} = a^{3} \dot{a}_{\zeta} \dot{c}^{\circ} \dot{e}^{a} \dot{a}_{\zeta} \dot{a}_{\zeta}$ 

管ç�†è€...ã�¯ã€�GUI ã,′使ç″¨ã�—ã�¦ FTP

è¨å®šçжæ³�ã,'ãf�ã,§ãffã,¯ã�™ã,<ã�"ã�¨ã,,ã�§ã��ã�¾ã�™ã€,[ãf�ãffãf^ãf¯ãf¼ã,¯ï¼^Ne >[ã,¤ãf³ã,;ãf¼ãf•ã,§ã,¤ã,¹ï¼^Interfaces)] >

[ã,¢ãf—ãf©ã,¤ã,¢ãf³ã,¹ç®;ç�†ã,µãf¼ãf"ã,¹ï¼^Appliance Management Services)] �é †ã�«ç§»å‹•ã�—ã�¦ã€�[FTP] ãf�ã,§ãffã,<sup>−</sup>

ãfœãffã,<sup>−</sup>ã,¹ã�Œé�,択ã�•ã,Œã�¦ã�,,ã,<ã�<碰èª�ã�—ã�¾ã�™ã€,

#### WSA $\tilde{a}$ , $\frac{1}{2}\tilde{a}f$ $\tilde{a}f$ $\tilde{a}f$ $\tilde{a}$ , $\tilde{a}$ , $\tilde{a$

è,,†å¼±æ€§ã�®ã �,ã,< Cisco AsyncOS ã,½ãf•ãf^ã, ¦ã,§ã,¢ ãfªãfªãf¼ã,¹ã �Œ Cisco WSA ã �§å®Ÿè¡Œã �•ã,Œã � ¦ã �,,ã,<ã �<ã �©ã � †ã �<ã �¯ã € � 管ç � †è €....ã �Œ WSA CLI ã �§ version ã,³ã fžã f³ã f‰ã,'ä½; ç'''ã �<sup>™</sup>ã,<ã �''ã �'' ã �\$ç ¢°èª �ã �§ã � @ã �`ã €,Cisco ASyncOS ã,½ã f•ã f^ã, ¦ã,§ã,¢ ã fªã fªã f¹4ã,¹ 10.5.1-296 ã,'実è;Œã � —ã � ¦ã �,,ã,<ã, ¢ã f = ã f©ã,¤ã,¢ã f³ã, ¹ã �§ã � ®å‡°åŠ>ä¾<ã,'ä ¥ä,<ã �«ç¤°ã � —ã �¾ã �

<#root>

ciscowsa>

#### version

#### 10.5.1-296

è,,†å¼±æ€§ã,'å�≪ã,"ã�§ã�"ã�ªã�"ã�"ã�¨ã�Œç¢°èª�ã�•ã,Œã�Ÿè£½å"�

他�ã, ʿã, ¹ã, ³è£½å"�ã�«ã�Šã�,,ã�¦ã€�ã�"ã�®ã,¢ãf‰ãf�ã,¤ã,¶ãfªã�®å½±éŸ¿ã,'å�—ã

 $x = i\tilde{a} \otimes \tilde{a} \otimes \tilde{$ 

• E  $\tilde{a}f_{\dagger}\tilde{a}f_{4}\tilde{a}f \ll \tilde{a}, \gg \tilde{a}, \tilde{a}f_{4}\tilde{a}f^{a}\tilde{a}f^{\dagger}\tilde{a}, \pounds$ 

ã,¢ãf—ãf©ã,¤ã,¢ãf³ã,¹ï¼^ESA)ã�®ä»®æf³ãf�ãf¼ã,¸ãf§ãf³ã�¨ãf�ãf¼ãf‰ã,¦ã,§ã,¢ ãf�ãf¼ã,¸ãf§ãf³ã�®ä,jæ−¹

 Security Mail Applianceï¼^SMA)ã�®ä»®æf³ãf�ãf¼ã,,ãf§ãf³ã�¨ãf�ãf¼ãf‰ã,¦ã,§ã,¢ ãf�ãf¼ã,,ãf§ãf³ã�®ä,jæ-1

# å>žé�¿Ç-

��è"†å¼±æ€§ã�«å¯¾å‡¦ã�™ã,‹å>žé�¿ç–ã�¯ã�,ã,Šã�¾ã�>ã,"ã€,ã�Ÿã� ã�—ã€�ã�"ã€ FTP

ĨĨŎŒæœ‰åйã�«ã�ªã�£ã�¦ã�"ã,‹å´å�^ã�®ã�¿ã�§ã�™ã€,FTPã�Œç"¡åйã�«ã�ªã�£ã�¦

#### ç®;ç�†ã,¤ãf³ã,¿ãf¼ãf•ã,§ã,¤ã,¹ã�® FTP ã,′ç";効ã�«ã�™ã,<

管ç�†ã,¤ãf³ã,¿ãf¼ãf•ã,§ã,¤ã,¹ã�® FTP

ã,′ç"j効ã�«ã�™ã,‹ã�«ã�¯ã€�ç®jç�†è€...権é™�ã�§ã€�æ¬jã�® 2

���ã�;ã�,,ã�šã,Œã�<ã�®æ–¹æ³•ã,′実æ–½ã�—ã�¾ã�™ã€,

 $c \otimes_i c \otimes t \widetilde{a}, \mathsf{x} \widetilde{a} f^3 \widetilde{a}, : \widetilde{a} f^1 / \widetilde{a} \widetilde{f} \cdot \widetilde{a}, : S \widetilde{a}, \mathsf{x} \widetilde{a}, : \widetilde{a} \otimes \mathbb{R}$  FTP  $\widetilde{a}, ' c_{,,i} a \otimes \widetilde{f} \otimes \mathbb{R}$ 

管ç�†è€...ã�¯ã€�ifconfig

ã,³ãfžãf³ãf‰ã,'実è;Œã�—ã�¦ç®;ç�†ã,¤ãf³ã,¿ãf¼ãf•ã,§ã,¤ã,¹ã�®è¨å®šã,′ç·¨é>†ã�—ã�Ÿå¾ ã,³ãfžãf³ãf‰ã,'実è;Œã�—ã�¦å¤‰æ>´ã,′確定ã�™ã,‹ã�"ã�`ã�§ã€�FTP ã,′ç,;効ã�«ã�™ã,‹ã�"ã�¨ã�Œã�§ã��ã�¾ã�™ã€,

<#root>

ciscowsa>

ifconfig

| Choose the operation you want to perform:                                                                         |
|----------------------------------------------------------------------------------------------------|
| - NEW - Create a new interface.                                                                                   |
| - EDIT - Modify an interface.                                                                                     |
| - DELETE - Remove an interface.                                                                                   |
| - DETAILS - Show details of an interface.                                                                         |
| > EDIT                                                                                                    |
| Enter the number of the interface you wish to edit.<br>[]> 1<br>Do you want to enable FTP on this interface? [Y]> |
| N                                                                                                    |

. Choose the operation you want to perform: - NEW - Create a new interface. - EDIT - Modify an interface. - DELETE - Remove an interface. - DETAILS - Show details of an interface. []> ciscowsa>

#### commit

Warning: In order to process these changes, the proxy process will restart after Commit. This will cause Warning: Processing of network configuration changes might cause a brief interruption in network available

Please enter some comments describing your changes:
[]> disable FTP

Changes committed

- •
- •
- •

 $c \otimes_i c \otimes t \widetilde{a}, \mathsf{x} \widetilde{a} f^3 \widetilde{a}, \mathbf{z} \widetilde{a} f'_4 \widetilde{a} f \bullet \widetilde{a}, \mathbf{S} \widetilde{a}, \mathsf{x} \widetilde{a}, \mathbf{T} \widetilde{a} \otimes \mathbb{R} \text{ FTP } \widetilde{a}, \mathbf{z}, \mathbf{z} \otimes \mathbf{S}^1 \widetilde{a} \otimes \mathbb{R} \widetilde{a} \otimes \mathbb{R} \widetilde{a}, \mathbf{z} \otimes \mathbb{R} \widetilde{a} \otimes \mathbb{R} \mathfrak{c}^{-1} \mathfrak{a}^3 \bullet \mathbb{R} \mathfrak{c}^{-1} \mathfrak{a}^3 \bullet \mathbb{R} \mathfrak{c}^{-1} \mathfrak{a}^3 \mathfrak{a}^3 \mathfrak$ 

管ç�†è€...ã�¯ã€�GUI ã�<ã,‰ FTP

ã,′ç"¡åйã�«ã�™ã,<ã�"ã�¨ã�Œã�§ã��ã�¾ã�™ã€,[ãf�ãffãfˆãf<sup>-</sup>ãf¼ã,¯ï¼^Network)] > [ã,¤ãf³ã,¿ãf¼ãf•ã,§ã,¤ã,¹ï¼^Interfaces)] >

[ã,¢ãf—ãf©ã,¤ã,¢ãf<sup>3</sup>ã,¹ç®¡ç�†ã,µãf¼ãf"ã,¹ï¼^Appliance Management Services)]

�é †ã�«ç§»å⊶ã�—ã€�[FTP] ãf�ã,§ãffã,¯

ãfœãffã, ¯ã, <sup>1</sup>ã�®é�, 択ã, '解除ã�—ã�¦ã�<ã,‰ã€�[é€�ä¿jï¼^Submit)] ã, 'ã, ¯ãfªãffã, ¯ã�—ã�¦å¤‰æ›´ã, '碰定ã�—ã�¾ã�™ã€,

# ä¿®æ£æ\_^ã�¿ã,½ãf•ãf^ã,¦ã,§ã,¢

ã, ∙ã, ¹ã, ³ã�¯ã�"ã�®ã, ¢ãf‰ãf�ã,¤ã,¶ãfªã�«è¨~載ã�•ã,Œã�Ÿè"†å¼±æ€§ã�«å¯¾å‡¦ã�™ã, ‹ç"; ãf�ãf¼ã, ¸ãf§ãf³ã�¨ãf•ã,£ãf¼ãf�ãf£

ã,»ãffãf<sup>°</sup>ã�«å<sup>-</sup>¾ã�—ã�¦ã�®ã�¿ã�¨ã�ªã,Šã�¾ã�™ã€,ã��ã�®ã,<sup>°</sup>ã�†ã�ªã,½ãf•ãf<sup>°</sup>ã,¦ã,§ã, ã,¢ãffãf—ã,°ãf¬ãf¼ãf‰ã,'ã,¤ãf<sup>3</sup>ã,<sup>1</sup>ãf<sup>°</sup>ãf¼ãf«ã€�ãf€ã,¦ãf<sup>3</sup>ãfãf¼ãf‰ã€�ã,¢ã,<sup>-</sup>ã,»ã,<sup>1</sup>ã�¾ã�Ÿã�<sup>-</sup>ã http://www.cisco.com/en/US/docs/general/warranty/English/EU1KEN\_.html

�è¨~載ã�®ã,·ã,¹ã,³ã�®ã,½ãf•ãf^ã,¦ã,§ã,¢

Ĩãf©ã,¤ã,»ãf³ã,¹ã�®æ�¡é ...ã�«å¾"ã�†ã�"ã�¨ã�«å�Œæ"�ã�—ã�Ÿã�"ã�¨ã�«ã�ªã,Šã�¾ã

����客æ§~ã�Œã,½ãf•ãf^ã,¦ã,§ã,¢ã,'ãf€ã,¦ãf³ãfãf¼ãf‰ã�§ã��ã,‹ã�®ã�¯ã€�ã, ã,¢ãffãf—ã,°ãf¬ãf¼ãf‰ã�§ã�™ã€,ç"jå"Ÿã�®ã,»ã,ãf¥ãfªãf†ã,£ ã,½ãf•ãf^ã,¦ã,§ã,¢ ã,¢ãffãf—ãf‡ãf¼ãf^ã�«ã,^ã�£ã�¦ã€�ã�Šå®¢æ§~ã�«æ–°ã�—ã�"ã,½ãf•ãf^ã,¦ã,§ã,¢ ãf©ã,¤ã,»ãf³ã,¹ã€�è;½åŠ ã,½ãf•ãf^ã,¦ã,§ã,¢ ãf•ã,£ãf¼ãf�ãf£ ã,»ãffãf^ã€�ã�¾ã�Ÿã�¯ãf¡ã,¸ãf£ãf¼ ãfªãf"ã,¸ãf§ãf<sup>3</sup> ã,¢ãffãf—ã,°ãf¬ãf¼ãf‰ã�«å¯¾ã�™ã,‹æ¨©é™�ã�Œä»~与ã�•ã,Œã,<ã�"ã�¨ã�,ã,Šã�¾ã�

ã,½ãf•ãf^ã,¦ã,§ã,¢ã�®ã,¢ãffãf—ã,°ãf¬ãf¼ãf‰ã,'検討ã�™ã,‹éš›ã�«ã�¯ã€�[ã,∙ã,¹ã,³ã�®ã,»ã,ãf Security Advisories and Alerts)]

ãfšãf¼ã,,ã�§å...¥æ‰‹ã�§ã��ã,‹ã, <sup>1</sup>ã, <sup>3</sup>製å"�ã�®ã,¢ãf‰ãf�ã,¤ã,¶ãfªã,'定期çš"ã�«å�,ç ã,½ãfªãf¥ãf¼ã, ·ãf§ãf³ã,'碰èª�ã�—ã�¦ã��ã� ã�•ã�"ã€,

��ã,Œã�®å ´å�^ã,,ã€�ã,¢ãffãf—ã,°ãf¬ãf¼ãf‰ã�™ã,<ãf‡ãf�ã,¤ã,¹ã�«å��å^†ã�ªãf¡ãf¢ã. Technical Assistance

Centerï¼^TAC)ã,,ã�—ã��ã�<sup>−</sup>契ç´,,ã�—ã�¦ã�,,ãfjãf³ãf†ãfŠãf³ã,¹ãf—ãfãf�ã,¤ãf€ãf¼ã�«

ã,µ̃f¼ãf"ã,¹å¥'ç´,,ã,'ã�"å^©ç″¨ã�§ã�ªã�"ã�Šå®¢æ§~

ã, ·ã, ¹ã, ³ã� <ã,‰ç>´æŽ¥è³¼å...¥ã�—ã�Ÿã�Œã, ·ã, ¹ã, ³ã�®ã,µãf¼ãf"ã, ¹å¥'ç´,,ã,'çµ�ã, "ã�§ã�,,ã�ªã�, TAC(<u>http://www.cisco.com/en/US/support/tsd\_cisco\_worldwide\_contacts.html)</u>ã**�**ǎۣ絡ã�—ã�¦ã,¢ãffãf—ã

ç,,¡å,,Ÿã,¢ãffãf—ã,°ãf¬ãf¼ãf‰ã�®å¯¾è±;製å"�ã�§ã�,ã,<ã�"ã�¨ã,'証æ~Žã�—ã�¦ã�"ã�Ÿã URL ã,'ã�"ç"¨æ,,�ã�@ã� ã�•ã�,,ã€,

ä;®æ£æ\_^ã�¿ãJªãJªãJ¼ã,¹

次ã�®è;¨ã�§ã�¯ã€�å·¦ã�®å^—ã�«ã€�WSA ã,½ãf•ãf^ã,¦ã,§ã,¢ç″¨ Cisco AsyncOS

�ãf¡ã, ¸ãf£ãf¼

ãfªãfªãf¼ã,¹ã,′示ã�—ã�¦ã�"ã�¾ã�™ã€,å�³ã�®å^—ã�¯ã€�ãf¡ã,¸ãf£ãf¼

ãfªãfªãf¼ã,¹ã�Œæœ¬ã,¢ãf‰ãf�ã,¤ã,¶ãfªã�«è¨~載ã�—ã�¦ã�"ã,‹è"†å¼±æ€§ã�«è©²å½"ã�` ãfªãfªãf¼ã,¹ã�«è©²å½"ã�™ã,‹ã�‹ã�©ã�†ã�‹ã,′示ã�—ã�¾ã�™ã€,

次ã�®è;¨ã�«ç¤°ã�™ã,^ã�†ã�«ã€�é�©å^‡ã�ªãfªãfªãf¼ã,¹ã�«ã,¢ãffãf—ã,°ãf¬ãf¼ãf‰ã�™ã,

| WSA<br>ã,½ãf•ãf^ã,¦ã,§ã,¢ç""<br>Cisco AsyncOS<br>ã�®ãf¡ã,,ãf£ãf¼<br>ãfªãfªãfªãf¼ã,1 | ã�"ã�®ã,¢ãƒ‰ãƒ�ã,¤ã,¶ãƒªã�®æœ€å^�ã�®ä¿®æ£ãƒªãƒªãƒ¼ã,¹ |
|-------------------------------------------------------------------------------------|-------------------------------------------------------|
| 10.5.1 ã, ^ã, Šã, ,å‰�                                                              | è,,†å¼±±æ€§ã�ªã�—                                     |
| 10.5.1                                                                              | 10.5.2-042 以éтм�                                      |
| 11.0 以е́ <sup>тм</sup> �                                                            | è,,†å¼±æ€§ã�ªã�—                                      |

| ãf <b>�ãf¼ã,¸ãf§ãf</b> ³ | 説æ~Ž                     | ã,»ã,⁻ã,•ãf§ãf³ | ã,¹ãf†ãf¼ã,¿ã,¹ | æ—¥ä»~                                          |
|--------------------------|--------------------------|-----------------|-----------------|-------------------------------------------------|
| 1.0                      | åˆ�à>žå…¬é−‹ãfªãfªãf¼ã,¹ | -               | Final           | 2018 å <sup>1</sup> ´ 3 æœ^ 7<br>æ <del>¥</del> |

# æ"<sup>1</sup>è".å±¥æ´

�ã,µãf�ãf¼ãf^æj^ä»¶ã�®å¯¾å¿œæ™,ã�«ç™°è¦‹ã�•ã,Œã�¾ã�—ã�Ÿã€,

# å‡⁰å... ָ

**URL** 

GUI

本è,,†å¼±æ€§ã�¯ã€�ã, `ã, ¹ã, ³ TAC

https://sec.cloudapps.cisco.com/security/center/content/CiscoSecurityAdvisory/cisco-sa-20180307-wsa

Cisco Product Security Incident Response Teamï¼^PSIRT)ã�¯ã€�本ã,¢ãf‰ãf�ã,¤ã,¶ãfªã�«è¨~載ã�•ã,Œã�¦ã�"ã,‹è,,†å¼±æ€§ã�

ã,¢ãffãf—ã,°ãf¬ãf¼ãf‰ã�Œå®Œä⁰†ã�™ã,<ã�¨ã€�ãf‡ãf�ã,¤ã,¹ã�Œãfªãf–ãf¼ãf^ã�—ã�¾ã�™

### 6. [続行ï¼^Proceed)] ã, `ã, ¯ãfªãffã, ¯ã�—ã�¦ã€�ã, ¢ãffãf—ã, °ãf¬ãf¼ãf‰ã, 'é-‹å§‹ã�—ã�¾ã�™ã€,ã, ¢ãffãf—ã, °ãf¬

5. [ã,¢ãffãf—ã,°ãf¬ãf¼ãf‰æ°–å,™ï¼^Upgrade Preparation)]

äͺ�æ£å^©ç″¨ä⁰‹ä¾‹ã�¨å...¬å¼�ç™⁰è;¨

ã,′é�,択ã�—ã�¾ã�™ã€,

4. ã,¢ãffãf—ã,°ãf¬ãf¼ãf‰ã�™ã,<ãfªãfªãf¼ã,¹ã,′é�,択ã�—ã�¾ã�™ã€,

ã, 'ã, ¯ãfªãffã, ¯ã�—ã�¾ã�™ã€, 3. [ãf€ã,¦ãf³ãfãf¼ãf‰ã�—ã�¦ã,¤ãf³ã,<sup>1</sup>ãf^ãf¼ãf«ï¼^Download and Install)]

é~域ã�§ã€�é�©å^‡ã�ªã,ªãf—ã,∙ãf§ãf³ã,′é�,択ã�—ã�¾ã�™ã€,

- 2. [ã,¢ãffãf—ã,°ãf¬ãf¼ãf‰ã,ªãf—ã, ·ãf§ãf³ï¼^Upgrade Options)]

- ã, 'é�,択ã�—ã�¾ã�™ã€,
- 1.  $[\tilde{a}, \tilde{a}, \tilde{a}, \tilde{a}f \dagger \tilde{a}f \varsigma \otimes_{i} \varsigma \diamond \dagger \tilde{a}f \star System Administration \% ] >$ [ã, ·ã, <sup>1</sup>ãf†ãf ã, ¢ãffãf—ã, °ãf¬ãf¼ãf‰ï¼^System Upgrade)]

WSA �更æ–°ã�¯ã€�ã�»ã�¨ã,"ã�©ã�®å ´å�^ã€�ã,·ã,¹ãf†ãf ç®;ç�† GUI ã�®

ã,′使ç″¨ã�—ã�¦ãf‡ãf�ã,¤ã,¹ã,′ã,¢ãffãf—ã,°ãf¬ãf¼ãf‰ã�™ã,<ã�«ã�<sup>−</sup>ã€�ç®;ç�†è€...権陀

# å^©ç'"`è¦�ç´"

 $\begin{aligned} & x c \neg \tilde{a}, c \tilde{a} f \otimes \tilde{a} f \otimes \tilde{a}, u \tilde{a}, q \tilde{a} f^{a} \tilde{a} \otimes \neg \tilde{c}, i \tilde{a}; \tilde{c} \tilde{c} u \dot{a} \otimes u \tilde{a} & u \tilde{a} \otimes u \tilde{a} & u \tilde{a} & u \tilde{$ 

ã,′çœ�ç•¥ã�—ã€�å�~独ã�®è»¢è¼‰ã,"æ,,�è<sup>¨3</sup>ã,′æ–½ã�—ã�Ÿå´å�^ã€�当社ã�Œç®;ç� ��ãf‰ã,ãf¥ãfjãf³ãf^ã�®æf...å ±ã�<sup>−</sup>ã€�ã,∙ã,¹ã,³è£½å"�ã�®ã,¨ãf³ãf‰ãf¦ãf¼ã,¶ã,′å<sup>−</sup>¾è±jã 翻訳について

シスコは世界中のユーザにそれぞれの言語でサポート コンテンツを提供するために、機械と人に よる翻訳を組み合わせて、本ドキュメントを翻訳しています。ただし、最高度の機械翻訳であっ ても、専門家による翻訳のような正確性は確保されません。シスコは、これら翻訳の正確性につ いて法的責任を負いません。原典である英語版(リンクからアクセス可能)もあわせて参照する ことを推奨します。